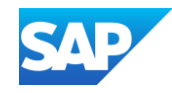

# Troubleshooting and Updating Catalogs

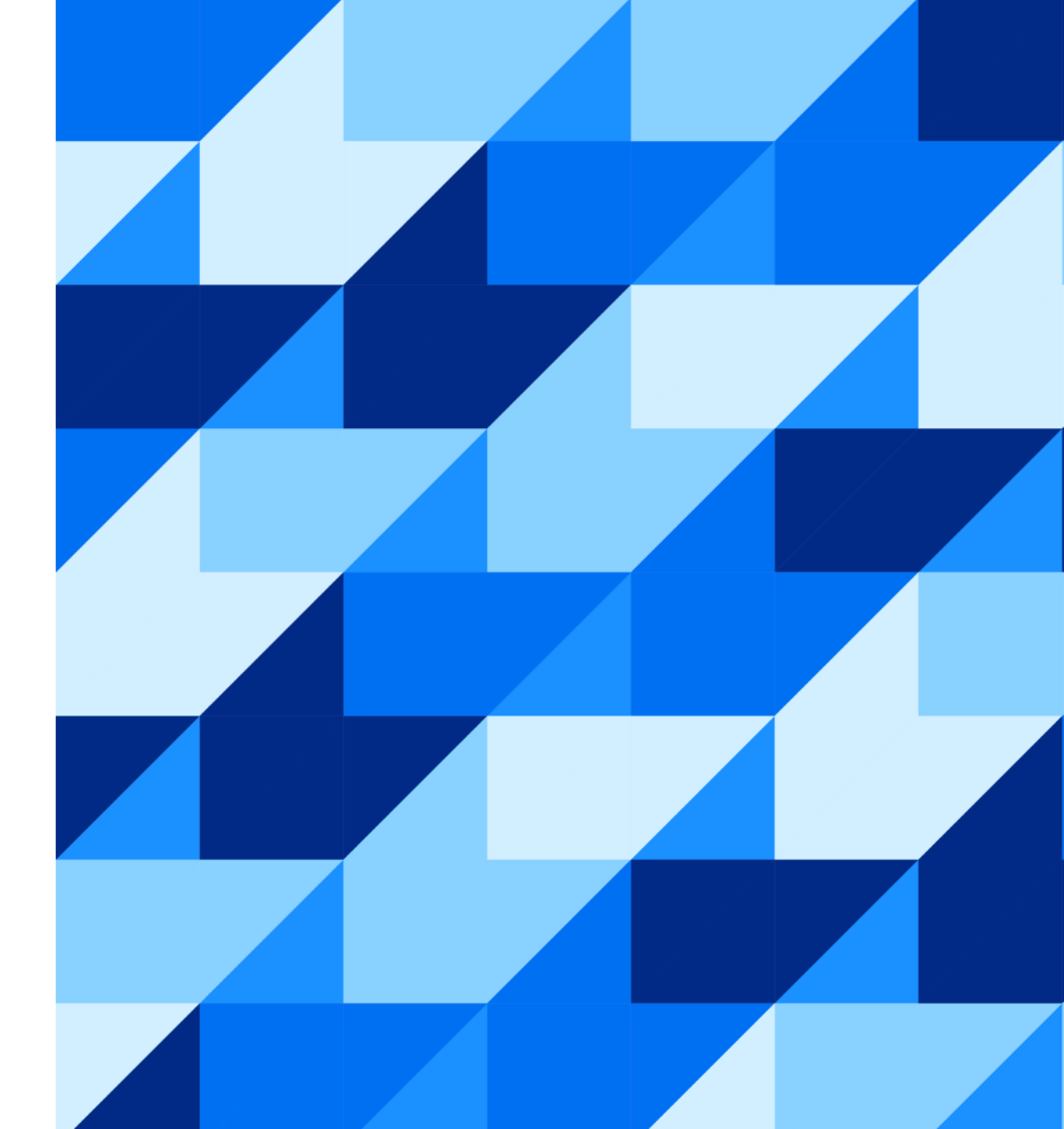

PUBLIC

#### Agenda

#### **Validation Errors**

- Steps to find Validation Error details
- Common Validation Errors

#### Exporting a Catalog from your SAP Business Network (SBN) Account

How to download a copy of your catalog

#### **Replacing Existing Catalogs**

Creating a New Catalog Version

#### **Creating a CIF from an Excel File**

Converting a .xls file to a .cif file

#### **Additional Resources**

Links to Additional Resources

# **Steps to find Validation Error Details**

#### **Steps to find Validation Error Details**

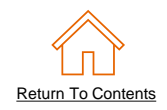

#### Network Catalog Validation

- After the Network completes validation, it changes the Catalog status from "Validating" to one of the following statuses:
  - Validated, Published or Pending Buyer Validation—your Catalog is error-free.
  - Errors Found by SAP Business Network—the Network detected Catalog content that violates validation rules.
  - Bad Format—your Catalog failed the file validation check. Audit the file for problems in format
- A Catalog with an error status means you need to review the error results and correct them before going on

| Cat                                                                                                    | alogs      |                  |                        |         |                     |        |            |            |                |                           |                                              |                      |
|----------------------------------------------------------------------------------------------------|------------|------------------|------------------------|---------|---------------------|--------|------------|------------|----------------|---------------------------|----------------------------------------------|----------------------|
|                                                                                                    | Files      | PunchOut Configu | ration                 |         |                     |        |            |            |                |                           |                                              |                      |
| Manage catalogs for your customers using the catalog dashboard. Catalog files must be CIF, cXML, or Excel files (.cif, .xml, .xls or .zip). Some customers might have defined specific catalog validation |            |                  |                        |         |                     |        |            |            |                | rules, which you can More |                                              |                      |
|                                                                                                    |            | Customer Name    | Catalog Name           | Version | File Name           | Туре   | Size       | Visibility | Created By     | Date Created              | Status                                       | Date Status Received |
|                                                                                                    | $\bigcirc$ | None             | TestPunchOut           | 1       | 4355094Punchout.cif | CIF3.0 | 577<br>B   |            | Catalog<br>Mgr | 27 Jan 2021               | Validated                                    |                      |
|                                                                                                    | $\bigcirc$ | Customer 1       | SupplierABC_Static_EXT | 1       | Product List.cif    | CIF3.0 | 1 KB       | Private    | Catalog<br>Mgr | 4 Jan 2024                | 2 Errors Found by<br>SAP Business<br>Network |                      |
|                                                                                                    | l          | View/Edit        | Test Delete 🔻          |         | Create              | c      | atalog Nar | me         |                | Se                        | earch Catalog                                |                      |
|                                                                                                    |            |                  |                        |         |                     |        |            |            |                |                           |                                              |                      |
|                                                                                                    |            |                  |                        |         |                     |        |            |            |                |                           |                                              |                      |

#### **Steps to find Validation Errors Details**

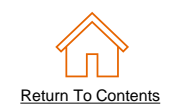

#### Correcting Validation Errors

• To see the error detail, click on the "<u>Errors Found</u>" hyperlink:

| Cat | alogo      |                         |                                  |               |                              |               |               |                 |                 |                    |                                              |                             |
|-----|------------|-------------------------|----------------------------------|---------------|------------------------------|---------------|---------------|-----------------|-----------------|--------------------|----------------------------------------------|-----------------------------|
| Cal | alogs      |                         |                                  |               |                              |               | $\searrow$    |                 |                 |                    |                                              |                             |
|     | Files      | PunchOut Configur       | ation                            |               |                              |               |               |                 |                 |                    |                                              |                             |
|     |            |                         |                                  |               |                              |               |               |                 |                 |                    |                                              |                             |
|     | Manage     | catalogs for your custo | mers using the catalog dashboard | l. Catalog fi | iles must be CIF, cXML, or E | xcel files (. | cif, .xml, .x | ds or .zip). So | ome customers m | night have defined | specific catalog validation                  | n rules, which you can More |
|     |            |                         |                                  |               |                              |               |               |                 |                 |                    |                                              |                             |
|     |            | Customer Name           | Catalog Name                     | Version       | File Name                    | Туре          | Size          | Visibility      | Created By      | Date Created       | Status                                       | Date Status Received        |
|     | $\bigcirc$ | None                    | TestPunchOut                     | 1             | 4355094Punchout.cif          | CIF3.0        | 577<br>B      |                 | Catalog<br>Mgr  | 27 Jan 2021        | Validated                                    |                             |
|     | $\bigcirc$ | Customer 1              | SupplierABC_Static_EXT           | 1             | Product List.cif             | CIF3.0        | 1 KB          | Private         | Catalog<br>Mgr  | 4 Jan 2024         | 2 Errors Found by<br>SAP Business<br>Network |                             |
|     |            | View/Edit               | Test Delete 🗸                    |               | Create                       |               | Catalog Na    | me              |                 | Se                 | earch Catalog                                |                             |
|     |            |                         |                                  |               |                              |               |               |                 |                 |                    |                                              |                             |
|     |            |                         |                                  |               |                              |               |               |                 |                 |                    |                                              |                             |
|     |            |                         |                                  |               |                              |               |               |                 |                 |                    |                                              |                             |

For CMS (Content Management System) catalogs, go to slide 7. For all others, please go to slide 6.

# Steps to find Validation Errors Details – Non-CMS Catalogs

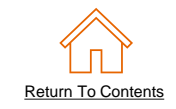

#### Viewing Validation Errors

• The Network displays Description, Field and Line Number for each error

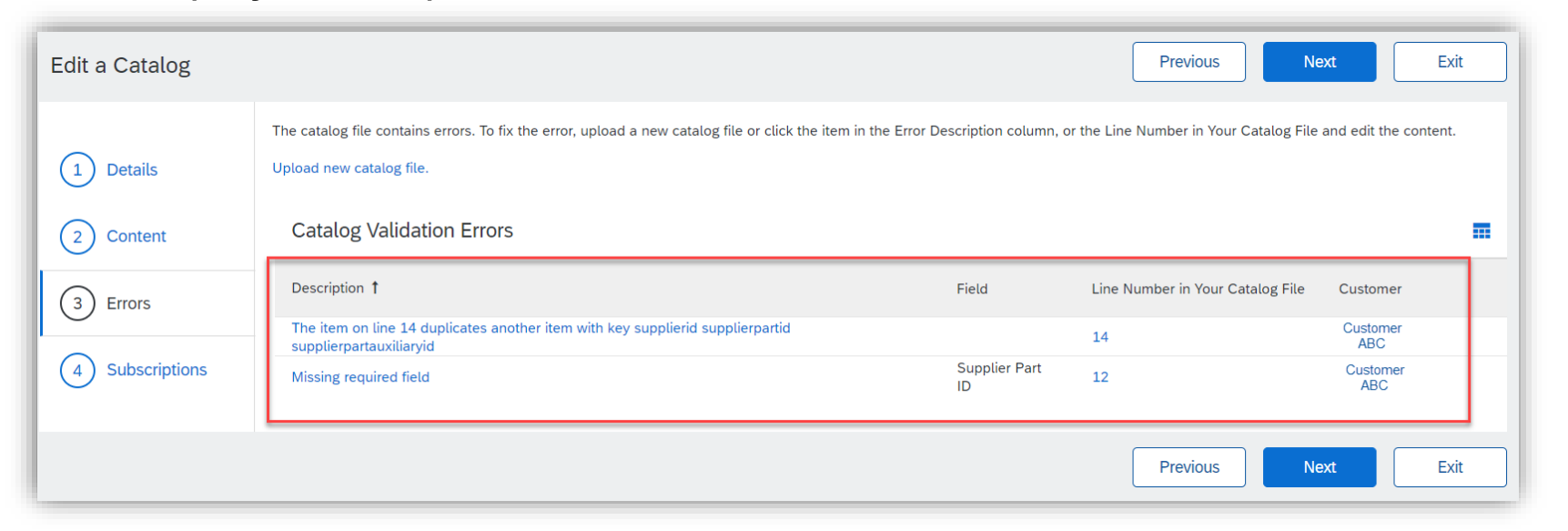

- In this case, the Network is telling us that the Supplier Part ID / Supplier Part Auxiliary ID combination is not unique on line 14 and line 12 is missing a Supplier Part ID.
- To correct any issues, go back to the original Excel Catalog file, make the corrections, then update the Catalog file, and upload the new version to replace the existing Catalog

# Steps to find Validation Errors Details – CMS Catalogs

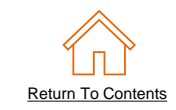

This is an indication that your customer has enabled CMS

CMS screenshot with next steps (click action, etc)

The following Common Validation Errors cause and solutions are the same for CMS catalogs but you will find the details by clicking Action.

| SADY Business Network -                    |            |                                | 0            |
|--------------------------------------------|------------|--------------------------------|--------------|
| Catalog Validation Preferences             |            |                                | Done         |
| Content Summary                            |            |                                |              |
| Item Status                                | Item Count | Description                    |              |
| Imported                                   | 15         | Items imported                 |              |
| ▼ Validation Error (2)                     |            | Items with validation errors   |              |
| Missing required field: supplierpartid     | 1          |                                |              |
| Missing required field: classificationcode | 1          |                                |              |
| Validation Warning (1)                     |            | Items with validation warnings |              |
| Enriched                                   |            | Items enriched                 |              |
| Cleansed                                   |            | Items cleansed                 |              |
| Cleansed Manually                          |            | Items cleansed manually        |              |
|                                            |            |                                | Edit content |

# **Common Validation Errors**

# **Common Validation Errors – Classification Code Is Not Known**

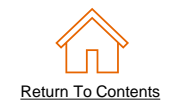

Error Description : When a catalog is published, the error is shown as Classification code UNSPSC xxxxx is not known.

**Cause :** The commodity code you entered for the item is not valid for the current UNSPSC version or it is not from the commodity code list that your Buyer has enabled in their Procurement Application.

**Solution :** Make sure the commodity code you specify in your catalog are from the enabled commodity code list that your Buyer has enabled. A list of all enabled commodity codes can be obtained from your Buyer. Once the catalog file is updated, you will need to load a new version of the catalog in your SBN account.

|   | SAP Business Network                         | Enterprise Account     TEST MODE                                                                                             |                                                    |                                               |                            | ? CM |
|---|----------------------------------------------|----------------------------------------------------------------------------------------------------|----------------------------------------------------|-----------------------------------------------|----------------------------|------|
| ł | Edit a Catalog                               |                                                                                                    |                                                    |                                               | Previous                   | Exit |
|   | <ol> <li>Details</li> <li>Content</li> </ol> | The catalog file contains errors. To fix the error, upload a new ca<br>Upload new catalog file.<br>Catalog Validation Errors | talog file or click the item in the Error Descript | on column, or the Line Number in Your Catalog | File and edit the content. |      |
|   | 3 Errors                                     | Description †<br>Classification code UNSPSC 4 is not known.                                                                  | Field<br>Classification Code                       | Line Number in Your Catalog File              | Customer<br>Customer 1     |      |
|   | 4 Subscriptions                              |                                                                                                    |                                                    |                                               |                            |      |

# Common Validation Errors – Unit of Measure (XX) is invalid

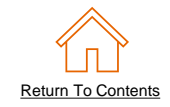

Error Description : When a catalog is published, the error is shown as Unit of Measure value is (UN:XX) is invalid.

**Cause :** The value entered in the Unit of Measure field is not valid or it is not from the Unit of Measure list that your Buyer has enabled in their Procurement Application.

**Solution :** Make sure the Unit of Measure values you specify in your catalog are from the enabled Unit of Measure list that your Buyer has enabled. A list of all enabled UOMs can be obtained from your Buyer. Once the catalog file is updated, you will need to load a new version of the catalog in your SBN account.

| SAP Business Network | Enterprise Account                                                                          |                                         |                                             | () CM                                         |
|----------------------|---------------------------------------------------------------------------------------------|-----------------------------------------|---------------------------------------------|-----------------------------------------------|
| Edit a Catalog       |                                                                                             |                                         | Pre                                         | vious Next Exit                               |
| 1 Details            | The catalog file contains errors. To fix the error, upload a ne<br>Upload new catalog file. | w catalog file or click the item in the | Error Description column, or the Line Numbe | er in Your Catalog File and edit the content. |
| 2 Content            | Catalog Validation Errors                                                                   |                                         |                                             | =                                             |
| 3 Errors             | Description †                                                                               | Field                                   | Line Number in Your Catalog File            | Customer                                      |
| 4 Subscriptions      | Unit Of Measure value is (UN:EACH) is invalid.                                              | Unit of Measure                         | 13                                          | Customer 1                                    |
|                      |                                                                                             |                                         | Pre                                         | vious Next Exit                               |

#### **Common Validation Errors – Duplicate Items**

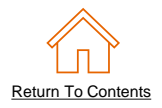

Error Description : When a catalog is published, the error is shown as **The item on line xxxx duplicates another item with key supplierid** supplierpartid supplierpartauxillaryid.

**Cause :** The **Supplier ID / Supplier Part ID / Supplier Part Auxiliary ID** combination is not unique on line 14 and 15 in this example . The SBN requires that each item have different Supplier Part IDs. If the Supplier Part IDs are the same, then the Supplier Part Auxiliary ID field must contain a unique value for each item.

**Solution :** Update the Supplier Part ID / Supplier Part Auxiliary ID fields so that they are contain a unique combination. Once updated, you need to load a new version of the catalog in your SBN account.

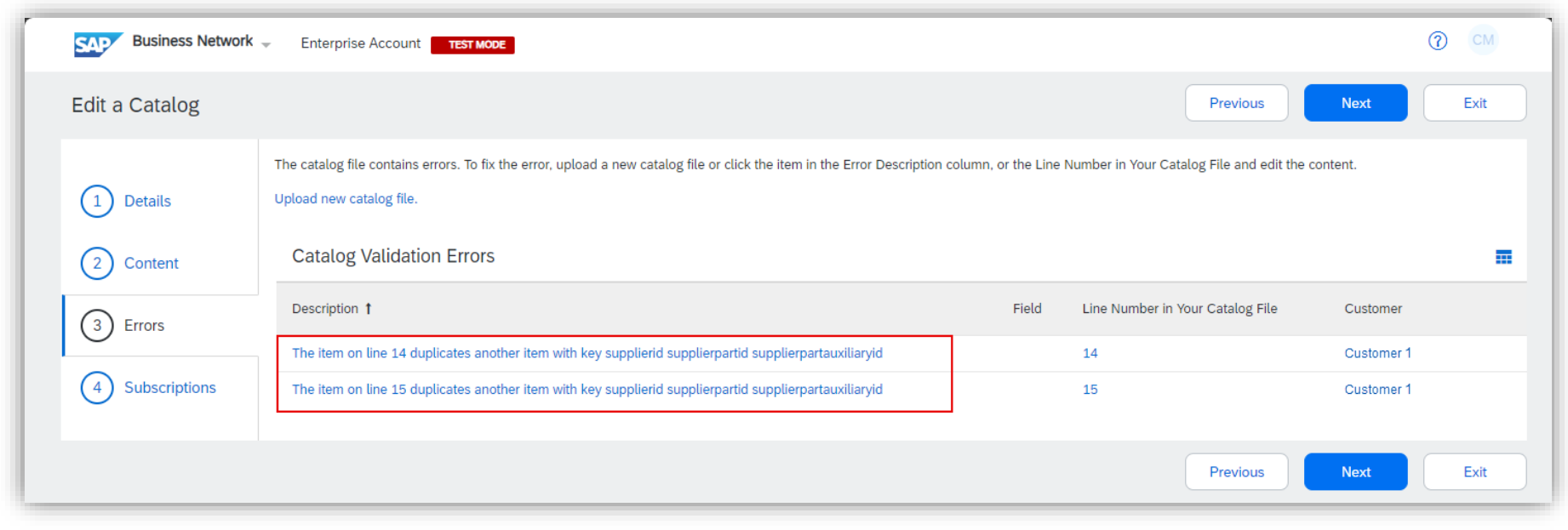

#### **Common Validation Errors – ItemCount does not match**

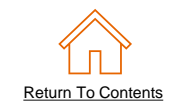

Error Description : When a catalog is published, the error is shown as Number of actual items (##) does not match ITEMCOUNT: ##

**Cause :** The number of items listed in the Header field – ITEMCOUNT does not match the actual number of items listed between DATA and ENDOFDATA in the body of the template.

**Solution :** Update the ITEMCOUNT field to match the number of items listed in the catalog. Once updated, you need to load a new version of the catalog in your SBN account.

| SAP Business Network                         | Enterprise Account     TEST MODE                                                                                                    |                                        |                                                           | 0 CM       |   |                       |                                                                         |                                          |
|----------------------------------------------|----------------------------------------------------------------------------------------------------|----------------------------------------|-----------------------------------------------------------|------------|---|-----------------------|-------------------------------------------------------------------------|------------------------------------------|
| Edit a Catalog                               |                                                                                                    |                                        | Previous Next                                             | Exit       |   | 1                     | A<br>CIF_I_V3.0                                                         | В                                        |
| <ol> <li>Details</li> <li>Content</li> </ol> | The catalog file contains errors. To fix the error, upload a new catalog file or click the item<br>Upload new catalog file.<br>Catalog Validation Errors | in the Error Description column, or th | ne Line Number in Your Catalog File and edit the content. |            |   | 2<br>3<br>4<br>5<br>6 | CHARSET:<br>LOADMODE:<br>CODEFORMAT:<br>CURRENCY:<br>SUPPLIERID DOMAIN: | UTF-8<br>F<br>UNSPSC<br>USD<br>NetworkID |
| 3 Errors                                     | Description †                                                                                                    | Field                                  | Line Number in Your Catalog File                          | Customer   | . | 7                     | ITEMCOUNT:                                                              | 4                                        |
| 4 Subscriptions                              | Number of actual items (5) does not match ITEMCOUNT: 4                                                                                                   | Catalog Header                         |                                                           | Customer 1 |   | 8<br>9<br>1(          | UNUOM:<br>COMMENTS:                                                     | TRUE<br>Any comments can go here         |
|                                              |                                                                                                    |                                        | Previous Next                                             | Exit       |   |                       |                                                                         |                                          |

# Common Validation Errors – Field Name XX not recognized

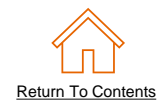

#### Error Description : When a catalog is published, the error is shown as Field Name XX not recognized: expected "Field Name".

**Cause :** The common fields of the template are not in the correct order or a field(s) is missing. The SBN is unable to read the catalog data if the first 12 fields of the template are not in a specific order, as seen below.

**Solution :** Download a copy of the Buyer specific template from the Supplier Information Portal (available through your SBN account) and copy data to the fresh template. Once updated, you need to load a new version of the catalog in your SBN account.

| K - Enterprise Account                                                                                                    |                                                                                                    |                                                                                                    | (2) CM   |
|----------------------------------------------------------------------------------------------------|----------------------------------------------------------------------------------------------------|----------------------------------------------------------------------------------------------------|----------|
|                                                                                                    |                                                                                                    | Previous                                                                                                    | Exit     |
| The catalog file contains errors. To fix the error, upload a new catalog file or click the ite<br>Upload new catalog file. | m in the Error Description column, or the Line Nu                                                                                                    | umber in Your Catalog File and edit the content.                                                                                                    |          |
| Catalog Validation Errors                                                                                                  |                                                                                                    |                                                                                                    | =        |
| Description †                                                                                                    | Field                                                                                                    | Line Number in Your Catalog File                                                                                                    | Customer |
| Field name Lead Time not recognized: expected Unit of Measure                                                              | Catalog Header                                                                                                    |                                                                                                    |          |
| Field name Unit of Measure not recognized: expected Unit Price                                                             | Catalog Header                                                                                                    |                                                                                                    |          |
| Field name Item Description not recognized: expected Manufacturer Part ID                                                  | Catalog Header                                                                                                    |                                                                                                    |          |
| Field name Unit Price not recognized: expected SPSC Code                                                                   | Catalog Header                                                                                                    |                                                                                                    |          |
| Field name Manufacturer Part ID not recognized: expected Supplier Part ID                                                  | Catalog Header                                                                                                    |                                                                                                    |          |
| Field name SPSC Code not recognized: expected Item Description                                                             | Catalog Header                                                                                                    |                                                                                                    |          |
| Field name Supplier Part Auxiliary ID not recognized: expected Market Price                                                | Catalog Header                                                                                                    |                                                                                                    |          |
| Field name Manufacturer Name not recognized: expected Lead Time                                                            | Catalog Header                                                                                                    |                                                                                                    |          |
| Field name Supplier URL not recognized: expected Manufacturer Name                                                         | Catalog Header                                                                                                    |                                                                                                    |          |
| Field name Manufacturer URL not recognized: expected Supplier URL                                                          | Catalog Header                                                                                                    |                                                                                                    |          |
| Field name Market Price not recognized: expected Manufacturer URL                                                          | Catalog Header                                                                                                    |                                                                                                    |          |
|                                                                                                    |                                                                                                    | Previous                                                                                                    | Exit     |
|                                                                                                    | Enterprise Account Test Mode     The catalog file contains errors. To fix the error, upload a new catalog file or click the iter     Upload new catalog file.     Catalog Validation Errors     Description 1     Field name Lead Time not recognized: expected Unit of Measure     Field name Unit of Measure not recognized: expected Unit Price     Field name Unit Price not recognized: expected Manufacturer Part ID     Field name Unit Price not recognized: expected Manufacturer Part ID     Field name Manufacturer Part ID not recognized: expected Supplier Part ID     Field name SPSC Code not recognized: expected Item Description     Field name Supplier Part Auxiliary ID not recognized: expected Manufacturer Name     Field name Manufacturer VRL not recognized: expected Lead Time     Field name Manufacturer URL not recognized: expected Manufacturer Name     Field name Manufacturer URL not recognized: expected Manufacturer VRL | Enterprise Account     TextNADE     TextNADE     The catalog file contains errors. To fix the error, upload a new catalog file or click the item in the Error Description column, or the Line NU Upload new catalog file.     Catalog Validation Errors     Description 1     Field     Field name Lead Time not recognized: expected Unit of Measure     Catalog Header     Field name Unit of Measure not recognized: expected Unit Price     Catalog Header     Field name Unit of Measure not recognized: expected Manufacturer Part ID     Catalog Header     Field name Unit Price not recognized: expected Manufacturer Part ID     Catalog Header     Field name Manufacturer Part ID not recognized: expected Supplier Part ID     Catalog Header     Field name Supplier Part ID not recognized: expected Supplier Part ID     Catalog Header     Field name Supplier Part Auxiliary ID not recognized: expected Manufacturer Part ID     Catalog Header     Field name Manufacturer Name not recognized: expected Manufacturer Name     Catalog Header     Field name Manufacturer Name not recognized: expected Manufacturer Part ID     Catalog Header     Field name Manufacturer Name not recognized: expected Manufacturer Name     Catalog Header     Field name Manufacturer Name not recognized: expected Manufacturer Name     Catalog Header     Field name Manufacturer Name not recognized: expected Manufacturer Name     Catalog Header     Field name Manufacturer URL not recognized: expected Manufacturer Name     Catalog Header     Field name Manufacturer URL not recognized: expected Manufacturer Name     Catalog Header     Field name Manufacturer URL not recognized: expected Manufacturer VRL     Catalog Header |          |

#### **CIF Catalog Field Order**

- 1. Supplier ID
- 2. Supplier Part ID
- 3. Manufacturer Part ID
- 4. Item Description
- 5. SPSC Code
- 6. Unit Price
- 7. Unit of Measure
- 8. Lead Time
- 9. Manufacturer Name
- 10. Supplier URL
- 11. Manufacturer URL
- 12. Market Price.

#### **Common Validation Errors – Money amount is not valid**

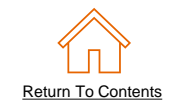

Error Description : When a catalog is published, the error is shown as Money amount is not valid for attribute: amount value "\$##.##".

**Cause :** The Unit Price has been entered with the currency symbol (\$). The SBN is expecting a number (with or without a decimal). It is unable to read the data if any currency symbol or special character (excluding decimal point) is used.

**Solution :** Ensure that all values in the Unit Price field are numbers and only include a decimal point (if needed). Once updated, you will need to load a new version of the catalog in your SBN account.

| Business Network | Enterprise Account     TEST MODE                                                                                    |                                  |                                        |                                   | (7) CM |  |  |  |  |  |
|------------------|----------------------------------------------------------------------------------------------------|----------------------------------|----------------------------------------|-----------------------------------|--------|--|--|--|--|--|
| Edit a Catalog   |                                                                                                    |                                  |                                        | Previous Next                     | Exit   |  |  |  |  |  |
| 1 Details        | The catalog file contains errors. To fix the error, upload a new catalog file or click the Upload new catalog file. | ne item in the Error Description | ocolumn, or the Line Number in Your Ca | atalog File and edit the content. |        |  |  |  |  |  |
| 2 Content        | Catalog Validation Errors                                                                                           |                                  |                                        |                                   |        |  |  |  |  |  |
| 3 Errors         | Description 1                                                                                                    | Field                            | Line Number in Your Catalog File       | Customer                          |        |  |  |  |  |  |
| $\sim$           | Money amount is not valid for attribute: amount value \$21.99                                                       | Price                            | 13                                     | Customer 1                        |        |  |  |  |  |  |
| 4 Subscriptions  | Missing value for required attribute amount on type money                                                           | Price                            | 13                                     | Customer 1                        |        |  |  |  |  |  |
|                  |                                                                                                    | •                                |                                        |                                   |        |  |  |  |  |  |
|                  |                                                                                                    |                                  |                                        | Previous Next                     | Exit   |  |  |  |  |  |

# **Common Validation Errors – Transient Issue (CMS Realms Only)**

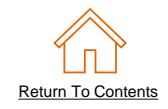

# Error Description : When the Validate and Publish button is clicked, the error shown is Unable to upload due to network error. System is experiencing some transient issue. Please try after some time.

**Cause :** Your customer needs to update their Supplier Master Data within the realm to include your company's SAP Business Network Supplier ANID.

**Solution:** Provide your customer with your company's SAP Business Network Supplier ANID. Once the customer confirms they have updated their Supplier Master Data, try to publish your catalog.

Note: If this error is occurring in the test instance, please ensure your customer includes the –T when updating the Supplier Master Data.

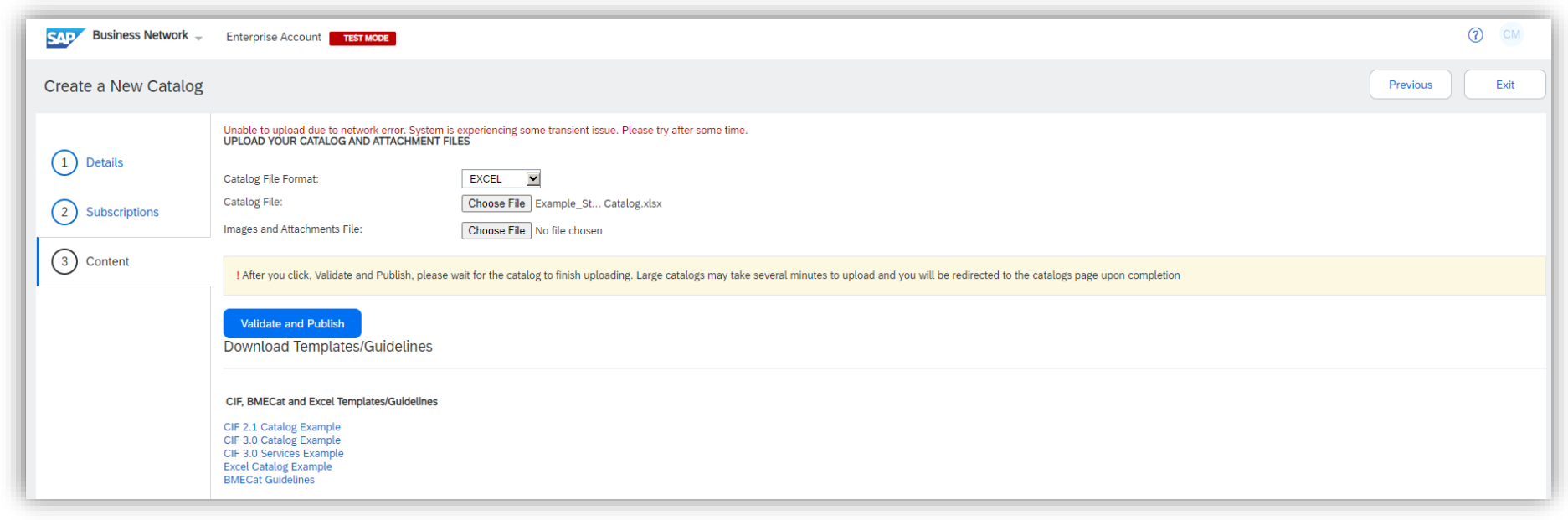

# Exporting a Catalog from your SAP Business Network (SBN) Account

# **Exporting a Catalog from your SBN Account**

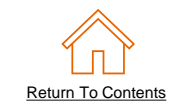

#### Login to your SAP Business Supplier Account (https://supplier.ariba.com)

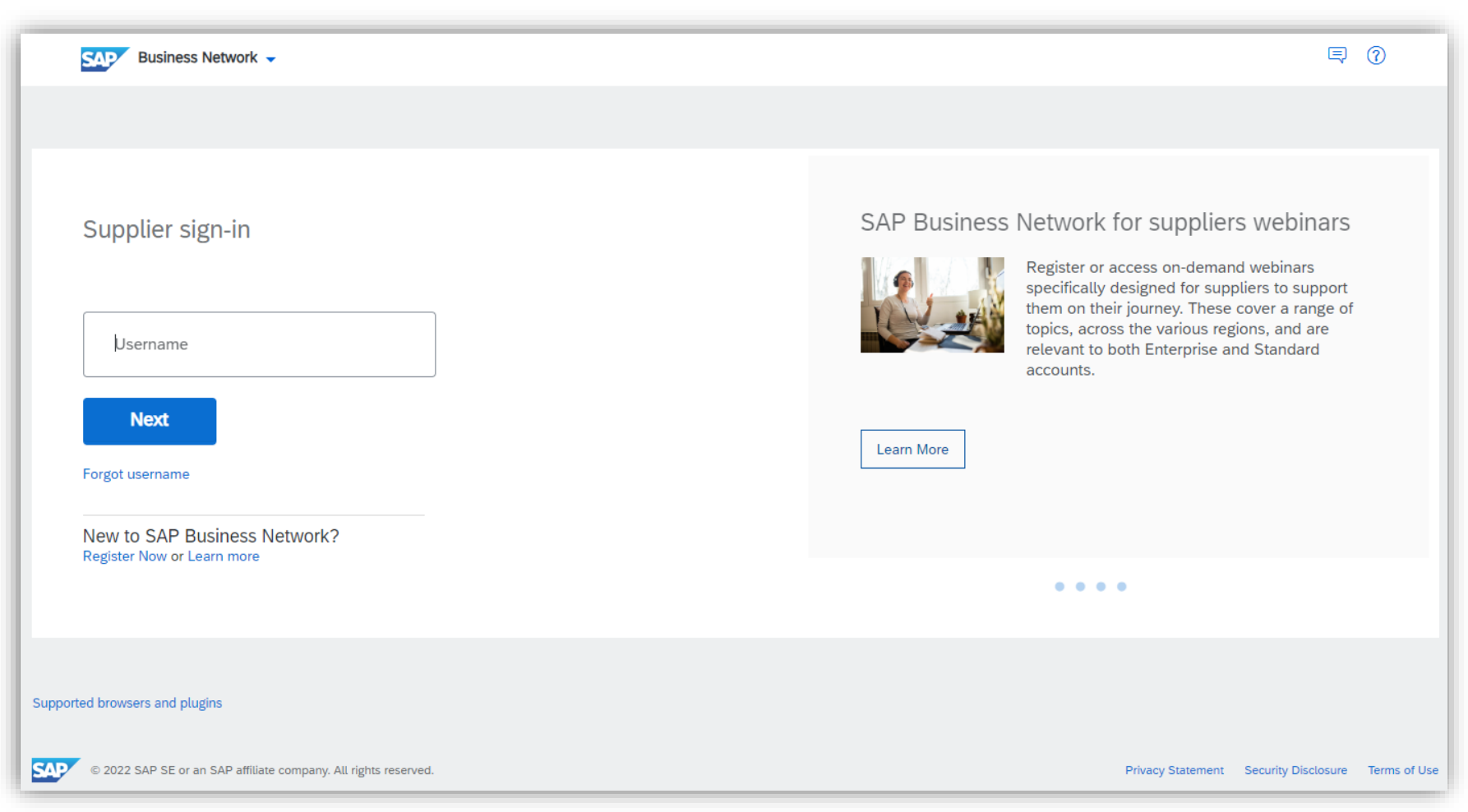

# **Exporting a Catalog from your SBN Account**

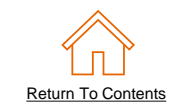

- Go to Catalog tab and choose Files.
- Find your customer and click the drop down arrow to the left of their name (if applicable).
- Find the appropriate file name.
- Click the radio button next to the latest version and then click "View/Edit".

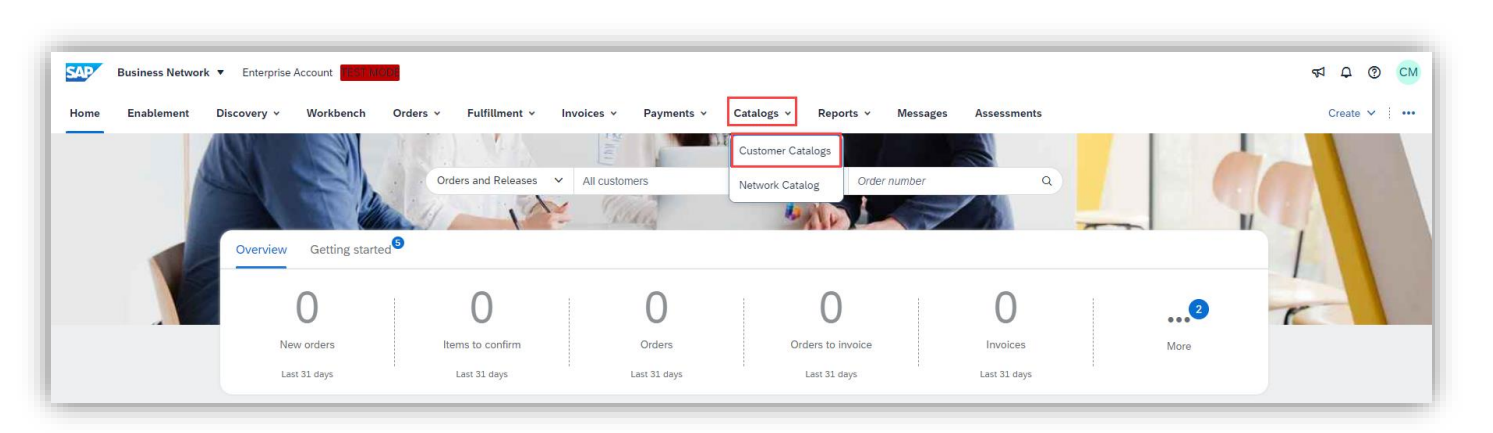

| atalogs    |                          |                                |               |                            |               |             |                  |                |                      |                                              |                          |
|------------|--------------------------|--------------------------------|---------------|----------------------------|---------------|-------------|------------------|----------------|----------------------|----------------------------------------------|--------------------------|
| Files      | PunchOut Configura       | ation                          |               |                            |               |             |                  |                |                      |                                              |                          |
| Manage o   | catalogs for your custom | ners using the catalog dashboa | rd. Catalog f | iles must be CIF, cXML, or | Excel files ( | .cif, .xml, | .xls or .zip). S | ome customers  | might have defined s | pecific catalog va                           | lidation rules, which Mo |
|            | Customer Name            | Catalog Name                   | Version       | File Name                  | Туре          | Size        | Visibility       | Created By     | Date Created ↓       | Status                                       | Date Status Received     |
| ۲          | Customer 1               | SupplierABC_Static_EXT         | 1             | Product Catalog.cif        | CIF3.0        | 5<br>MB     | Private          | Catalog<br>Mgr | 24 Aug 2023          | Validation<br>Errors<br>Found by<br>Customer | 24 Aug 2023              |
| $\bigcirc$ | None                     | TestPunchOut                   | 1             | 4355094Punchout.cif        | CIF3.0        | 577<br>B    |                  | Catalog<br>Mgr | 27 Jan 2021          | Validated                                    |                          |
| Ļ          | View/Edit                | Test Delete 🔻                  |               | Refrest                    | h   C         | atalog Na   | me               |                | Sear                 | rch Catalog                                  |                          |

# **Exporting a Catalog from your SBN Account**

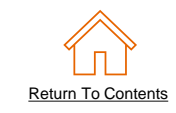

- Click **Content**.
- Click Download Catalog
   File.
- Click the Download as CIF or Download button.
- File will automatically download to your computer.

| SAP Business Network |                                                                          |                                                                                                    |                                                                                                  |                                                                                                |                                                                                                    |                                         |                      |
|----------------------|--------------------------------------------------------------------------|----------------------------------------------------------------------------------------------------|--------------------------------------------------------------------------------------------------|------------------------------------------------------------------------------------------------|----------------------------------------------------------------------------------------------------|-----------------------------------------|----------------------|
|                      | Enterprise Ac                                                            | count TEST MODE                                                                                                    |                                                                                                  |                                                                                                |                                                                                                    | Ċ                                       | <u>д</u> см          |
| Edit a Catalog       | Previo                                                                   | Create New V                                                                                                    | ersion Upload C                                                                                  | atalog File Download C                                                                         | Catalog File Updat                                                                                    | e Header Data                           | Exit                 |
| 1 Details            | View and edit the Content Iter                                           | contents of a catalog. Add o                                                                                                    | r remove items from a cat                                                                        | alog. To replace the existing cata                                                             | log file, click Upload Catalo                                                                         | g File. This catalog is pu              | ublished <i>More</i> |
| 2 Content            | Item No.                                                                 | Supplier ID                                                                                                    | Supplier Part ID                                                                                 | Manufacturer Part ID                                                                           | Item Description                                                                                      | SPSC Code                               | Unit Price           |
| 3 Subscriptions      | 1                                                                        | AN98765432100-<br>T                                                                                                    | 2772967                                                                                          | IDG076450049X                                                                                  | Adobe Acrobat<br>for Dummies,<br>Book<br>Ballpoint Pens                                               | 44120000                                | 21.99                |
| E                    | Business Network<br>dit a Catalog<br>Details<br>Content<br>Subscriptions | Enterprise Account      Test      You can download the catalog to      CIF Download      Created at: Friday 5 Apr 202     Size: 1 KB     Type: CIF3.0     Status: Ready      Download as CIF      Excel Download      Click 'Convert to Excel' to convert     converted Excel file.      Created at:     Size:     Type: Excel     Status:      Convert to Excel      Ready | your local machine, in one of the<br>4 4:11 PM GMT+10:00<br>the catalog file to Excel format. Th | available formats by clicking the appropriate<br>en click 'Refresh Status' to update the conve | Previo<br>e 'Download' button. In some cases a<br>prision status. When the catalog is real<br>Provide | CM     Exit     a conversion might More |                      |

# Replacing Existing Catalogs Creating a new catalog version

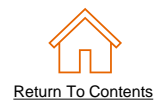

- When you upload a Catalog for your Customer, you are loading the file to the SAP Business Network (AN) not directly to your Customer's Catalog. The Catalog will then be validated, audited and sent for Approval. If Approved, it will be Activated and available for Users. If Rejected, it will be returned to the Supplier for corrections, and the process starts over again.
- For amendments or updates (such as pricing) to the Static catalog, corrections should be made to the original Excel file, then the corrected Catalog file needs to be uploaded to the Network.
- Due to the nature of L1 PunchOut Index files, it is rare that you would need to update them. Only a change to the logo, the Description to appear on the UI or additional keywords would require an update to a L1 Catalog. The update for the PunchOut Index file follows the same process as a static catalog.

See the Appendix – "Template and Catalog File Creation" & "Creating a CIF from an Excel File".

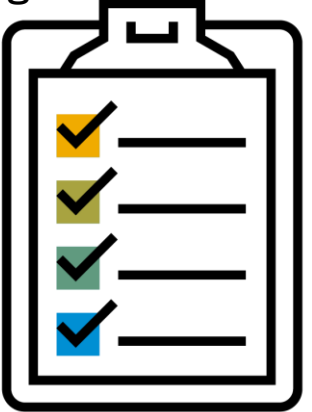

Return To Contents

To replace an existing Catalog, the steps are almost the same as uploading a new Catalog for the Customer.

- Log into your SAP Business Network account
- Navigate to Catalogs
- Update the Catalog—using "View/Edit"
  - When replacing an existing Catalog, do not use the "Create" button—it is important to keep the same Catalog Name. The file name can be different:

| Cat | alogs      |                          |                                |               |                            |               |             |                  |                |                      |                                                   |                           |
|-----|------------|--------------------------|--------------------------------|---------------|----------------------------|---------------|-------------|------------------|----------------|----------------------|---------------------------------------------------|---------------------------|
|     | Files      | PunchOut Configura       | ation                          |               |                            |               |             |                  |                |                      |                                                   |                           |
|     | Manage     | catalogs for your custon | ners using the catalog dashboa | rd. Catalog f | iles must be CIF, cXML, or | Excel files ( | .cif, .xml, | .xls or .zip). S | ome customers  | might have defined s | pecific catalog val                               | idation rules, which More |
|     |            | Customer Name            | Catalog Name                   | Version       | File Name                  | Туре          | Size        | Visibility       | Created By     | Date Created 🖡       | Status                                            | Date Status Received      |
|     | ۲          | Customer 1               | SupplierABC_Static_EXT         | 1             | Product Catalog.cif        | CIF3.0        | 5<br>MB     | Private          | Catalog<br>Mgr | 24 Aug 2023          | 5<br>Validation<br>Errors<br>Found by<br>Customer | 24 Aug 2023               |
|     | $\bigcirc$ | None                     | TestPunchOut                   | 1             | 4355094Punchout.cif        | CIF3.0        | 577<br>B    |                  | Catalog<br>Mgr | 27 Jan 2021          | Validated                                         |                           |
|     | Ļ          | View/Edit                | Test Delete 🔻                  |               | Refres                     | h   C         | atalog Na   | me               |                | Sear                 | ch Catalog                                        |                           |

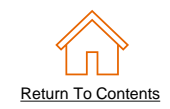

- Find the existing Catalog you wish to replace with a new version
  - Click on the radio button to select the existing Catalog

| Cat | alogs      |                          |                                 |                |                              |               |               |                  |                 |                       |                                                   |                           |
|-----|------------|--------------------------|---------------------------------|----------------|------------------------------|---------------|---------------|------------------|-----------------|-----------------------|---------------------------------------------------|---------------------------|
|     | Files      | PunchOut Configura       | ation                           |                |                              |               |               |                  |                 |                       |                                                   |                           |
|     | Manage (   | catalogs for your custom | ners using the catalog dashboar | rd. Catalog fi | iles must be CIF, cXML, or I | Excel files ( | .cif, .xml, . | xls or .zip). So | ome customers r | night have defined sp | ecific catalog val                                | idation rules, which More |
|     |            | Customer Name            | Catalog Name                    | Version        | File Name                    | Туре          | Size          | Visibility       | Created By      | Date Created ↓        | Status                                            | Date Status Received      |
|     | ۲          | Customer 1               | SupplierABC_Static_EXT          | 1              | Product Catalog.cif          | CIF3.0        | 5<br>MB       | Private          | Catalog<br>Mgr  | 24 Aug 2023           | 5<br>Validation<br>Errors<br>Found by<br>Customer | 24 Aug 2023               |
|     | $\bigcirc$ | None                     | TestPunchOut                    | 1              | 4355094Punchout.cif          | CIF3.0        | 577<br>B      |                  | Catalog<br>Mgr  | 27 Jan 2021           | Validated                                         |                           |
|     | Ļ          | View/Edit                | Test Delete 🔻                   |                | Refresh                      | -   c         | atalog Nar    | ne               |                 | Sear                  | ch Catalog                                        |                           |

#### Click "View/Edit"

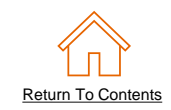

- You are now taken to the Edit a Catalog Screen
- You see the same 3 steps as a New Catalog
- **1. Details**—Most of the fields are pre-populated with the existing information, but you can add a new Description for the updated Catalog

|                                                              | Enter a catalog name                                                                                                | and descriptive text. Customers can search using this inform                                                                                                | nation. Add commodity codes to your catalog. |    |  |  |  |  |
|--------------------------------------------------------------|----------------------------------------------------------------------------------------------------|----------------------------------------------------------------------------------------------------|----------------------------------------------|----|--|--|--|--|
| <ol> <li>Details</li> <li>Content</li> <li>Errors</li> </ol> | Catalog Name:<br>File Name:<br>Created By:<br>Date Created:<br>Version:<br>Size:<br>Item Count:<br>Type:<br>Status: | SupplierABC_Static_EXT<br>Office Products Catalog.clf<br>Catalog Mgr<br>Tuesday 11 Apr 2023 12:49 PM GMT+10:00<br>1<br>4 KB<br>10<br>CIF3.0<br>Errors Found |                                              |    |  |  |  |  |
| 4 Subscriptions                                              | Errors:                                                                                                    | 2                                                                                                    |                                              |    |  |  |  |  |
|                                                              | Description:                                                                                                    | Updated Catalog with new pricing - April 2023                                                                                                    |                                              |    |  |  |  |  |
|                                                              |                                                                                                    |                                                                                                    |                                              | 1. |  |  |  |  |
|                                                              | Commodities: (i)                                                                                                    | Characters left: 955 The maximum number of characters allowed is 1000, including spaces.                                                                    |                                              |    |  |  |  |  |
|                                                              |                                                                                                    | Description                                                                                                    |                                              |    |  |  |  |  |
|                                                              |                                                                                                    |                                                                                                    | No items                                     |    |  |  |  |  |
|                                                              |                                                                                                    | L Delete Add                                                                                                    |                                              |    |  |  |  |  |
|                                                              |                                                                                                    |                                                                                                    |                                              |    |  |  |  |  |

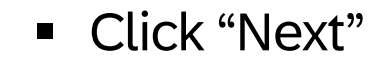

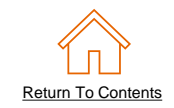

**2. Content**—The Network will display the current Catalog (if it is under 4Mb)

| Edit a Catalog  |                                 |                             |                                | Previous                      | Upload Catalog File                 | Download Catalog File Update Header        | Data Exit  |
|-----------------|---------------------------------|-----------------------------|--------------------------------|-------------------------------|-------------------------------------|--------------------------------------------|------------|
| 1 Details       | View and edit the<br>Content It | e contents of a cata<br>ems | llog. Add or remove items from | m a catalog. To replace the e | existing catalog file, click Upload | d Catalog File.                            |            |
| 2 Content       | Item No.                        | Action                      | Supplier ID                    | Supplier Part ID              | Manufacturer Part ID                | Item Description                           | SPSC Code  |
| 3 Errors        | 1                               | Delete                      | AN01234567891-T                | 1001550                       | BIC4                                | BIC® 4 COLOUR™ FLUO BALL PEN               | 44121704   |
| 4 Subscriptions | 2                               | Delete                      | AN01234567891-T                | 1001550                       | JBF                                 | J.Burrows Full Strip Plastic Stapler Black | 44121615   |
|                 | 3                               | Delete                      | AN01234567891-T                | 1001550                       | JB001                               | J.Burrows Metal Half Strip Stapler         | 44121615   |
|                 | 4                               | Delete                      | AN01234567891-T                | 1001553                       | CRAY01                              | Crayola Crayons 120 Per Pack               | 44121709   |
|                 | 5                               | Delete                      | AN01234567891-T                | 1001554                       | A4NB                                | Spirax A4 Notebook 120 Pages 5 Pack        | 14111511 - |
|                 | Add                             | Item                        |                                |                               |                                     |                                            | ×          |
|                 |                                 |                             |                                | Previous                      | Upload Catalog File                 | Download Catalog File Update Header        | Data Exit  |

• Click the **Upload Catalog File** button. This will replace the existing Catalog File with our updated Catalog

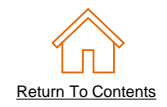

- Select your Catalog file, by clicking the **Choose File** button and navigating to where your file is saved.
- After you have selected your Catalog file, click "Validate and Publish"

| Edit a Catalog  | Previous Exit                                                                                                    |
|-----------------|----------------------------------------------------------------------------------------------------|
| 1 Details       | Choose the catalog file for upload. Catalog files must be CIF, cXML, or Excel files (.cif, .xml, .xls or .zip).To download the Excel catalog template, click <b>Help</b> at the top of the page. |
| 3 Errors        | Choose File No file chosen                                                                                                    |
| 4 Subscriptions | ! After you click Validate and Publish, do not use your Web browser until your catalog is finished uploading. Large catalogs can take several minutes to upload.                                 |
|                 | Validate and Publish                                                                                                    |

 As your Catalog loads, you will be returned to the Catalog Home screen and the status will read "Validating". Click the "Refresh" button at the bottom of the screen to see the status change. Be sure to wait for the validation to finish

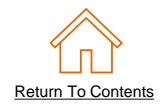

When your Catalog passes the Network upload validation, the Network may show any of these statuses: "Published",
 "Validated by Customer" or "Pending Buyer Validation"—note that these are all valid statuses. The upload is complete.

| me Er      | nablement Work          | oench Orders 🗸 Fult            | fillment 🗸    | Invoices 🗸 🛛 Payr          | ments 🗸       | Catalo      | ogs Rep          | orts 🗸 🛛 Mo     | re 🗸                 |                                                   | Create 🗸 ,                |
|------------|-------------------------|--------------------------------|---------------|----------------------------|---------------|-------------|------------------|-----------------|----------------------|---------------------------------------------------|---------------------------|
| alogs      |                         |                                |               |                            |               |             |                  |                 |                      |                                                   |                           |
| Files      | PunchOut Configu        | ration                         |               |                            |               |             |                  |                 |                      |                                                   |                           |
| Manage     | catalogs for your custo | mers using the catalog dashboa | rd. Catalog f | iles must be CIF, cXML, or | Excel files ( | .cif, .xml, | .xls or .zip). S | ome customers I | might have defined s | pecific catalog va                                | lidation rules, which Mor |
| _          |                         |                                |               |                            |               |             |                  |                 |                      |                                                   |                           |
|            | Customer Name           | Catalog Name                   | Version       | File Name                  | Туре          | Size        | Visibility       | Created By      | Date Created ↓       | Status                                            | Date Status Received      |
| $\bigcirc$ | Customer 1              | SupplierABC_Static_EXT         | 2             | Catalog updated.xlsx       | CIF           | 167<br>КВ   | Private          | Catalog<br>Mgr  | 25 Aug 2023          | Pending<br>Buyer<br>Validation                    |                           |
|            | Customer 1              | SupplierABC_Static_EXT         | 1             | Product Catalog.xlsx       | CIF           | 5<br>MB     | Private          | Catalog<br>Mgr  | 24 Aug 2023          | 5<br>Validation<br>Errors<br>Found by<br>Customer | 24 Aug 2023               |
| $\bigcirc$ | None                    | TestPunchOut                   | 1             | 4355094Punchout.cif        | CIF3.0        | 577<br>B    |                  | Catalog<br>Mgr  | 27 Jan 2021          | Validated                                         |                           |
| Ļ          | View/Edit               | Test Delete 🔻                  |               | Create                     | h   C         | atalog Na   | me               |                 | Sea                  | rch Catalog                                       |                           |

- Notice that the Catalog Name stayed the same, but the new File Name we loaded is reflected on the Network.
- The Network does Catalog version control for you. See that our replacement Catalog is now Version 2, and is active.
   Note that the radio button has moved up to our new active version.

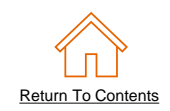

#### Customer Approval

- When your Catalog passes the Network upload validation, your Customer is then notified to audit, validate and approve your Catalog.
- Each Customer may have specific validation rules and these rules may be more strict than the standard Network rules. This means that your Catalog could pass the Network validation, but fail the Customer specific rules and be returned to you
- If your Customer finds anything in your Catalog file that requires your attention, you will be notified by e-Mail
  - Each Catalog must pass both the Network validation, and the Customer audit before it can be loaded into the Customer's buying
    application and be available for their Users

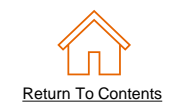

#### • Open your Excel Catalog file.

|                            |                  | ∵ ⊽ Level            | 1 Punchout Catalog Index File.xls - Compatibility Mode • Last Modified: | 20m ago 🗸 🔎                             |
|----------------------------|------------------|----------------------|-------------------------------------------------------------------------|-----------------------------------------|
| File Home Insert           | Draw Page Layou  | ut Formulas Da       | ata Review View Help                                                    |                                         |
| Paste ♂ B I U 、            | <u> </u>         | ≡ <b>≡ </b>          | ab<br>cc     Text       Sensitivity     \$ ~ % \$ formatting ~ Table    | t as Cell<br>Styles v Styles v Styles v |
| Clipboard 🔽                | Font 🔽           | Alignment            | Sensitivity Number 🛛 Styles                                             | Cells                                   |
| C2 • : ×                   | $\checkmark f_x$ |                      |                                                                         |                                         |
| A                          | В                | С                    | D                                                                       | E                                       |
|                            |                  |                      |                                                                         |                                         |
|                            |                  |                      |                                                                         |                                         |
| 4 CODEFORMAT               |                  |                      |                                                                         |                                         |
| 5 CURRENCY                 | USD              |                      |                                                                         |                                         |
| 6 SUPPLIERID DOMAIN:       | NetworkID        |                      |                                                                         |                                         |
| 7 ITEMCOUNT:               | 1                |                      |                                                                         |                                         |
| 8 TIMESTAMP:               | 12/1/2099        |                      |                                                                         |                                         |
| 9 UNUOM:                   | TRUE             |                      |                                                                         |                                         |
| 10 COMMENTS:               |                  |                      |                                                                         |                                         |
|                            |                  |                      |                                                                         |                                         |
|                            |                  |                      |                                                                         |                                         |
| 11 FIELDNAMES: Supplier ID | Supplier Part ID | Manufacturer Part ID | Item Description                                                        | SPSC Code Unit I                        |
| 12 DATA                    | 0770000          |                      | Assess Overalise Diversit Over Ostals a                                 | 40404000                                |
| 13 ANU1999999999           | 2112002          |                      | Acme Supplier PunchOut Catalog                                          | 43191609                                |
|                            |                  |                      |                                                                         |                                         |
| 10                         |                  |                      |                                                                         |                                         |
| 10                         |                  |                      |                                                                         |                                         |

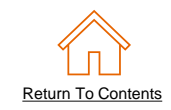

Click on the drop down menu and save it as a ".csv" file.

| AutoSave 💽 🛱 🍃                              | > < < ເ⊂ < < th>► https://sap-my.s   | sharepoint.com 👻 🗢                | CIF Template s                | ample1.xls - Compatibilit             |                                                                                                    |      |
|---------------------------------------------|--------------------------------------|-----------------------------------|-------------------------------|---------------------------------------|----------------------------------------------------------------------------------------------------|------|
| File Home Insert                            | Page Layout Formulas                 | Data Review                       | View Devel                    | oper Help PDF-XCł                     |                                                                                                    |      |
| Paste S S S S S S S S S S S S S S S S S S S | - 10 - A^ A = =<br>- Ⅲ - △ - ▲ - ■ = | E <u>=</u> ≫~ ₽w<br>E = E = E ■ M | rap Text<br>erge & Center 🛛 👻 | General<br>Sensitivity<br>Sensitivity |                                                                                                    |      |
| Clipboard ы                                 | Font 🛛                               | Alignment                         | لوا<br>ا                      | Sensitivity Numbe                     |                                                                                                    |      |
| A12 • : ×                                   | <i>√ ∫</i> ∗ DATA                    |                                   | 🖹 New                         | L Recent                              | CIF Template sample1                                                                                                    |      |
|                                             |                                      |                                   | 🗁 Open                        |                                       | Excel 97-2003 Workbook (*.xls)                                                                                                    | •    |
|                                             | В                                    | C                                 |                               |                                       | Excel Workbook (*.xlsx)<br>Excel Macro-Enabled Workbook (*.xlsm)                                                                                                    | ~    |
| 1 CIF_I_V3.0                                |                                      | 0                                 | Info                          |                                       | Excel Binary Workbook (*.xlsb)                                                                                                    |      |
| 2 CHARSET:                                  | UTF-8                                |                                   |                               |                                       | Excel 97-2003 Workbook (".xls)                                                                                                    | - 41 |
| 3 LOADMODE:                                 | F                                    |                                   | Save                          |                                       | CSV UTF-8 (Comma delimited) (*.csv)                                                                                                    |      |
| 4 CODEFORMAT:                               | UNSPSC_V13.5                         |                                   |                               |                                       | XML Data (*.xml)                                                                                                    |      |
| 5 CURRENCY:                                 | USD                                  |                                   | Save As                       |                                       | Single File Web Page (".mht, ".mhtml)                                                                                                    |      |
| 6 SUPPLIERID_DOMAIN:                        | buyersystemid                        |                                   |                               |                                       | Web Page (".htm, ".html)                                                                                                    |      |
| 7 ITEMCOUNT:                                | 1                                    |                                   | Print                         |                                       | Excel Template (*.xitx)                                                                                                    |      |
| 8 TIMESTAMP:                                | 2/15/2022 13:30                      |                                   | 11/1625                       | This PC                               | Excel Macro-Enabled Template (".xitm)                                                                                                    |      |
| 9 UNUOM:                                    | IRUE                                 |                                   | Share                         |                                       | Excel 97-2003 Template (*.xit)                                                                                                    |      |
| 10 COMMENTS:                                | Any comments can go here.            |                                   |                               | Add a Place                           | Text (Tab delimited) (".txt)                                                                                                    | V    |
| 11 FIELDNAMES: Supplier                     | TD Supplier Part ID                  | Manufacturer Part I               | -                             | W Hou a Hace                          | Unicode Text (".txt)                                                                                                    |      |
| 12 DATA<br>12 CH111                         | 0770000                              | TTOIDMAAQOID                      | Export                        |                                       | XML Spreadsheet 2003 (*.xml)                                                                                                    |      |
| 13 50111                                    | 2772067                              | ITSIBIVI412CID                    |                               | Browse                                | Microsoft Excel 5.0/95 Workbook (*.xls)                                                                                                    |      |
| 14 SIUTT1<br>15 Sid111                      | 2772276                              | IDG076450049X                     | Close                         |                                       | CSV (Comma delimited) (*.csv)                                                                                                    |      |
| 15 SIGTTI                                   | 2772091                              | IDG076450722                      |                               |                                       | Formatted Text (Space delimited) (*.prn)                                                                                                    |      |
| 17 Sid111                                   | 2772085                              | IDG07645762                       |                               |                                       | Text (Macintosh) (".txt)                                                                                                    |      |
|                                             | 2112305                              | 10/30/045/02                      |                               |                                       | Text (MS-DOS) (*.txt)                                                                                                    |      |
| LINDOFDATA                                  |                                      |                                   |                               |                                       | CSV (Macintosh) (*.csv)                                                                                                    |      |
|                                             |                                      |                                   |                               |                                       | CSV (MS-DOS) (*.csv)                                                                                                    |      |
|                                             |                                      |                                   | We we state                   |                                       | DIF (Data Interchange Format) (*.dif)                                                                                                    |      |
|                                             |                                      |                                   | Account                       |                                       | SYLK (Symbolic Link) (*.slk)                                                                                                    |      |
|                                             |                                      |                                   |                               |                                       | Excel Add-in (*.xlam)                                                                                                    | ~    |
|                                             |                                      |                                   | Options                       |                                       | For the state of the state of t |      |

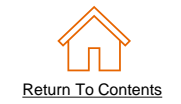

• You will get a system warning about saving it as a .csv—click "Yes" to continue.

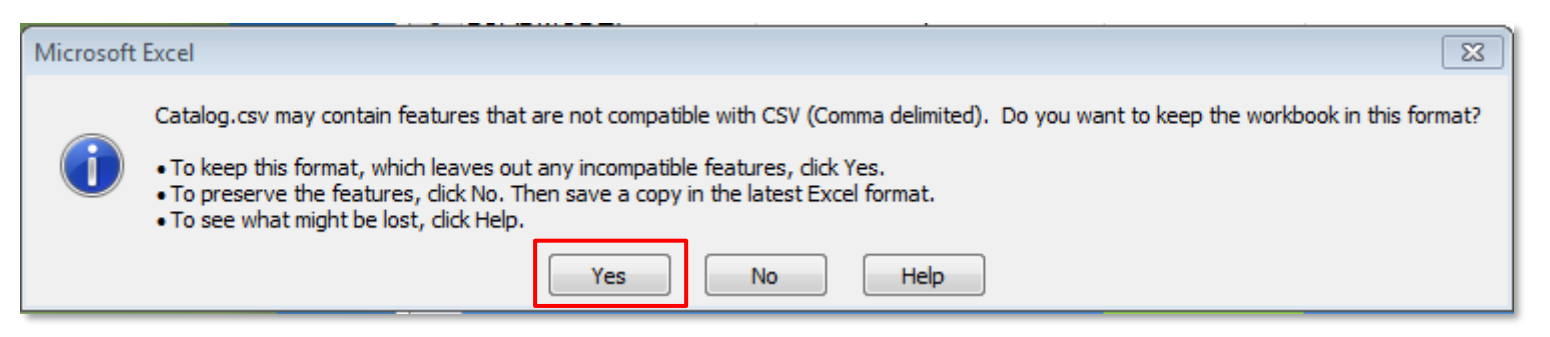

• Rename your saved file, by changing the extension to ".cif".

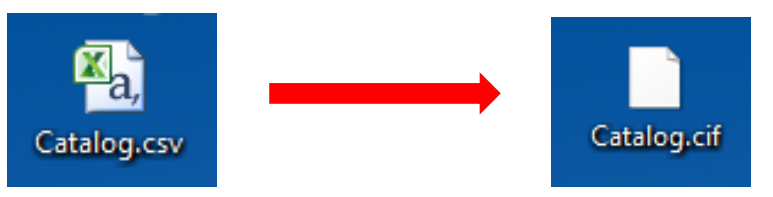

The system will warn you about changing the extension. Click "Yes" to continue.

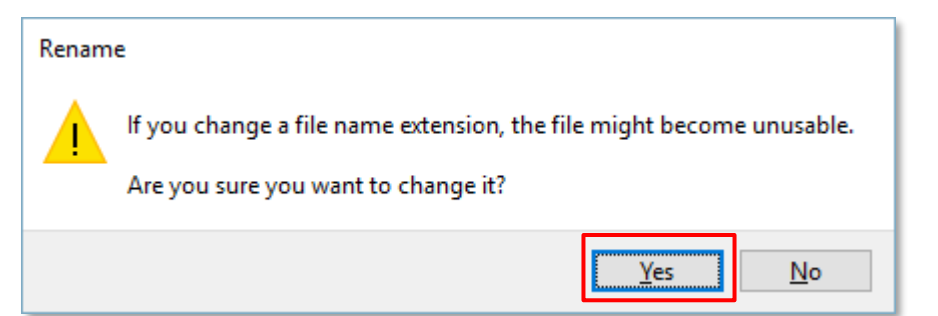

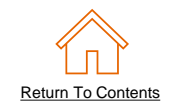

• Open your CIF Catalog file with Notepad, or your favorite text editor.

| Catalog.cif | ÷ | Open<br>Show how to open this file<br>Scan using Spybot-Search&Destroy<br>Defraggler<br>DameWare MRCS<br>Scan for Viruses |   |   |  |
|-------------|---|----------------------------------------------------------------------------------------------------|---|---|--|
|             |   | TextPad<br>Share in W<br>Scan with I<br>Restore pre                                                                       | • |   |  |
|             |   | Send to<br>Cut<br>Copy                                                                                                    |   | • |  |
|             |   | Create sho<br>Delete<br>Rename                                                                                            |   |   |  |

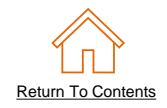

 Notice that the file has new, added commas in the Header, and after the DATA and ENDOFDATA markers.

3 4 5 9 11 FIELDNAMES: Supplier ID, Supplier Part ID, Manufacturer Part ID, Item Description, SPSC Code, Unit Price, 12 13 Sidlll,2772882,TTSIBM412CID,4-Line System Phone with Headset and Caller ID,43191504,45.24,EA,10,Inte 14 Sidl11,2772967,IDG076450049X,Excel 97 for Dummies Ouick Reference Book,55010125,19,99,EA,1,IDG Books 15 Sidl11,2772276, IDG076458722, "Blue Ballpoint Pens, Disposable", 15874236, 5.45, BX, 12, Bic, http://www.idg 16 Sidl11,2772981,IDG076450052X, "Manilla Folders, Tabbed 3 Position",89745125,19.99,EA,3,Mead,http://www Sidll1,2772985,IDG07645762,"Stapler, Swingline 405, Black",89745125,4.95,EA,2,Swingline,http://www.i 17 18 ENDOFDATA..... 19 20 21 22 

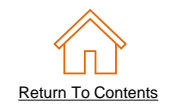

 Remove these extra commas after the Header values and the DATA and ENDOFDATA markers. Be sure to remove any commas in *front* of the data in the Header as well.

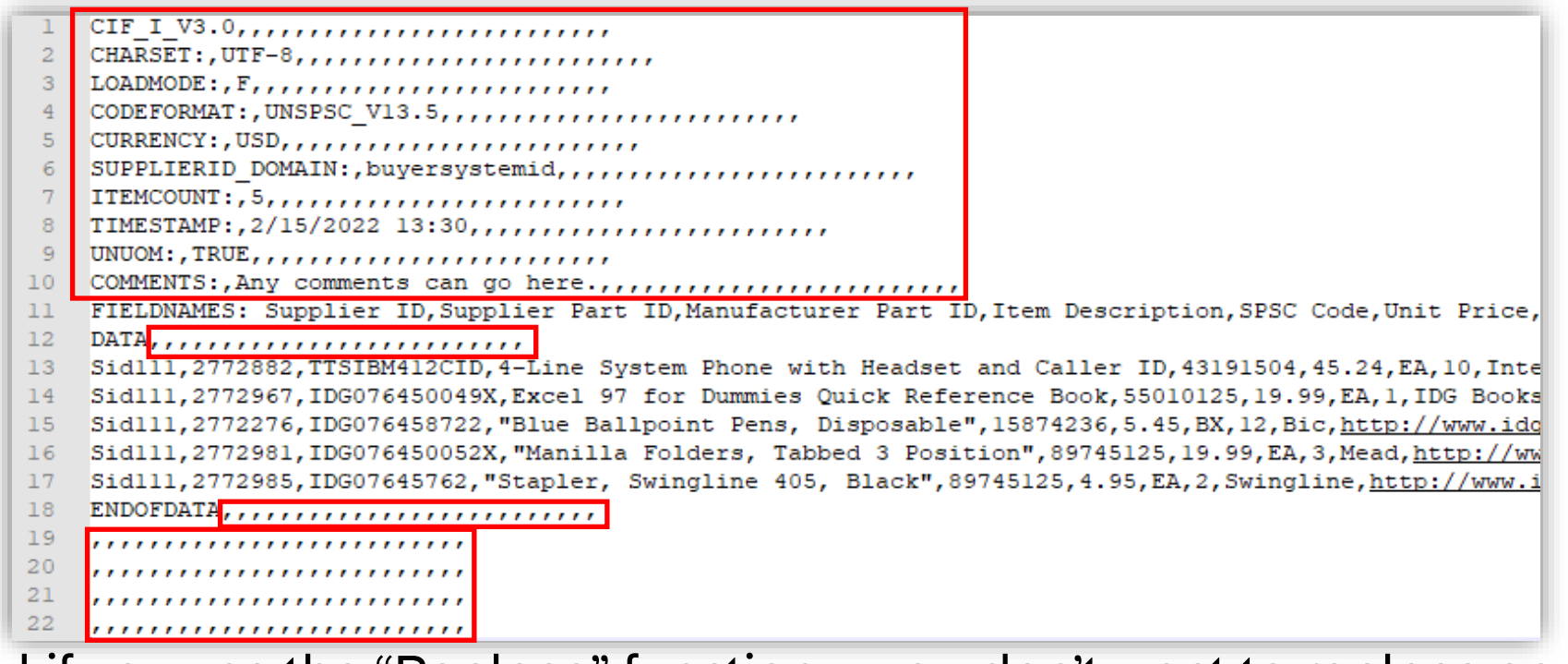

 Be careful if you use the "Replace" function—you don't want to replace any of the commas in the actual Catalog data.

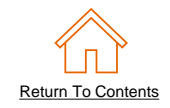

Once the commas are deleted, save the CIF Catalog file. It is now ready to be loaded.

Your completed file should look like this.

```
CIF I V3.0
2
   CHARSET:UTF-8
3
   LOADMODE : F
4 CODEFORMAT:UNSPSC V13.5
5 CURRENCY:USD
6 SUPPLIERID DOMAIN:buversystemid
7 ITEMCOUNT:5
8 TIMESTAMP:2/15/2022 13:30
9 UNUOM:TRUE
10 COMMENTS: Any comments can go here.
   FIELDNAMES: Supplier ID, Supplier Part ID, Manufacturer Part ID, Item Description, SPSC Code, Unit Price,
11
   DATA
12
13
   Sid111,2772882,TTSIBM412CID,4-Line System Phone with Headset and Caller ID,43191504,45.24,EA,10,Inte
14 Sid111,2772967,IDG076450049X,Excel 97 for Dummies Quick Reference Book,55010125,19.99,EA,1,IDG Books
15 Sidl11,2772276, IDG076458722, "Blue Ballpoint Pens, Disposable", 15874236, 5.45, BX, 12, Bic, http://www.idg
16 Sid111,2772981,IDG076450052X, "Manilla Folders, Tabbed 3 Position",89745125,19.99,EA,3,Mead,http://ww
   Sidl11,2772985, IDG07645762, "Stapler, Swingline 405, Black", 89745125, 4.95, EA, 2, Swingline, http://www.io
17
   ENDOFDATA
18
19
```

# **Additional Resources**

#### **Additional Resources**

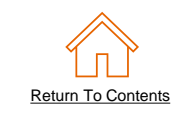

Continue your PunchOut Catalog creation journey, and move to the next phase if needed.

| The PunchOut Catalog Documents                                    |                                                                                                    |                                                                                                    |                                                                                                    |  |  |  |  |  |
|-------------------------------------------------------------------|----------------------------------------------------------------------------------------------------|----------------------------------------------------------------------------------------------------|----------------------------------------------------------------------------------------------------|--|--|--|--|--|
| Introduction<br>to PunchOut Catalogs &<br>Account Setup           | <u>The PunchOut Wizard</u>                                                                                                    | Customer<br>Specific Templates                                                                                                    | Troubleshooting and<br>Updating Catalogs<br>(Currently viewing this document)                                                                                                    |  |  |  |  |  |
| Details the Punchout<br>fundamentals and<br>account configuration | Details the<br>Catalog validation flow<br>and using an online<br>template and wizard to<br>create your<br>PunchOut Index file. | Details the process<br>of manually creating<br>and uploading the<br>PunchOut Index file.<br>To view this document,<br>please go to the Customer<br>specific Supplier<br>Information Portal or<br>contact your Customer<br>directly. | Details the Catalog<br>upload and update<br>process and the XLS to<br>CIF conversion.<br>This document also<br>illustrates different<br>troubleshooting scenarios<br>and resolutions. |  |  |  |  |  |

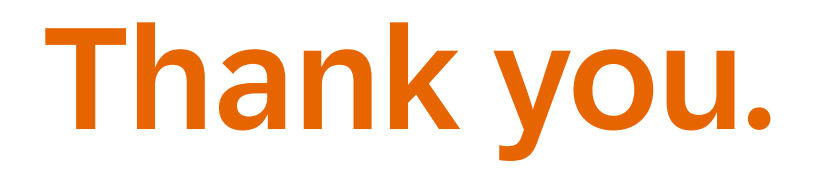

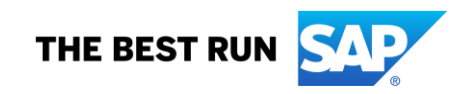